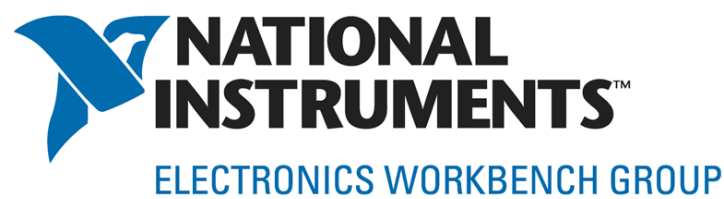

# NI Multisim - Electronic Design, Circuit Simulation and Prototyping

### Patrick Noonan Business Development Manager Electronics Workbench Tools

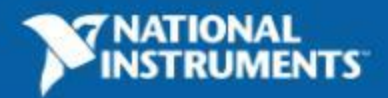

### Integrated Design Flow | Simulation and Virtual Instrumentation

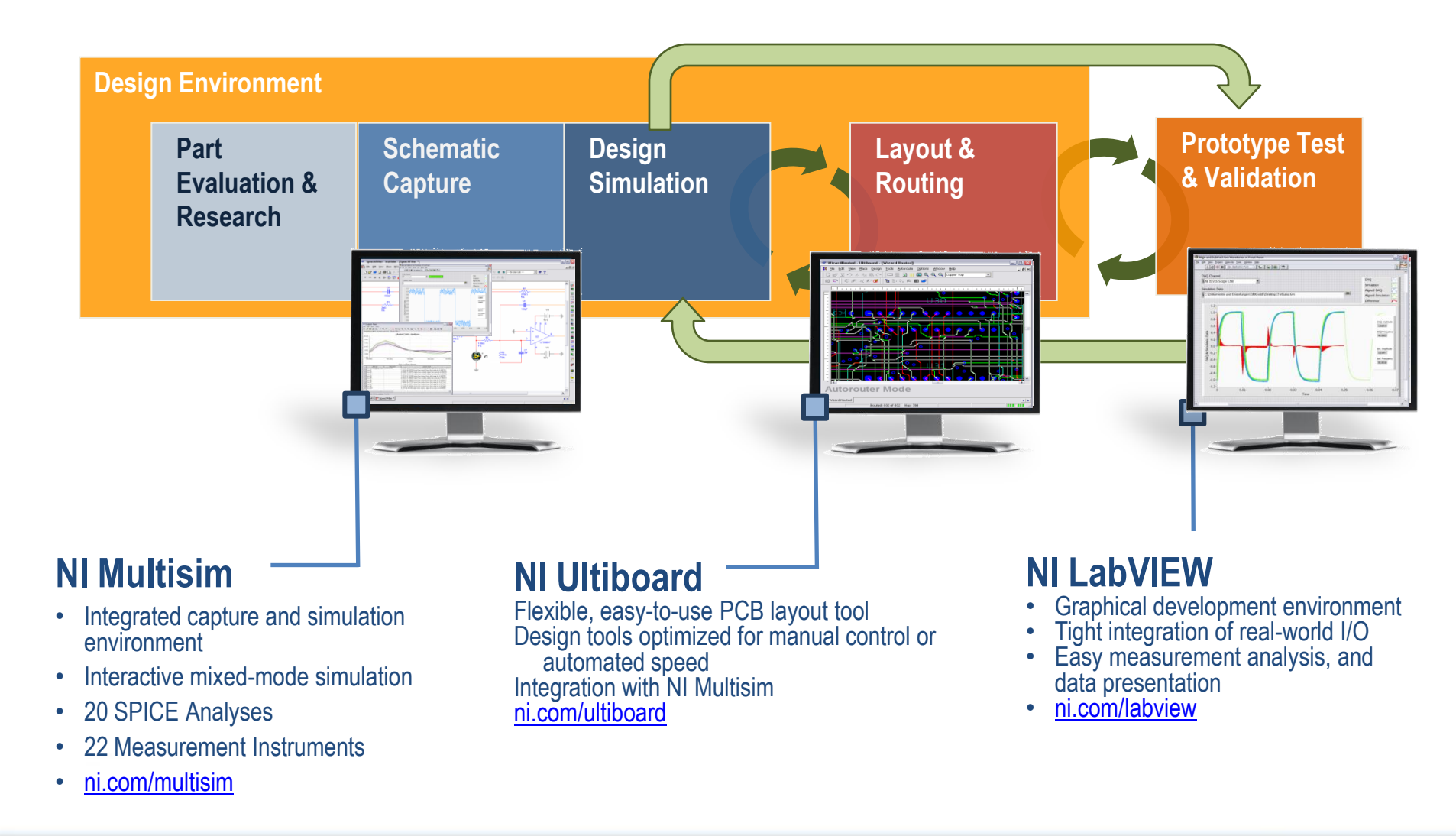

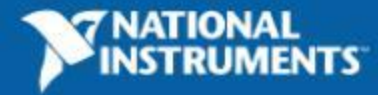

### **NI Multisim** | Schematics Simulation and Analysis

- Graphical based schematic capture and integrated simulation
  - Rapidly build and simulate circuits
  - Analog and Digital co-simulation (SPICE/XSPICE)
- Thousands of components immediately ready for simulation
  - Place components, wire and click run to start the simulation
- Integration with Measurements
  - Simulation is an mathematical approximation
  - Measurements are the *REAL* answer
- Virtual Instruments for immediate testing
- Advanced analyses for design validation
- Integration with NI Ultiboard for Full PCB Design

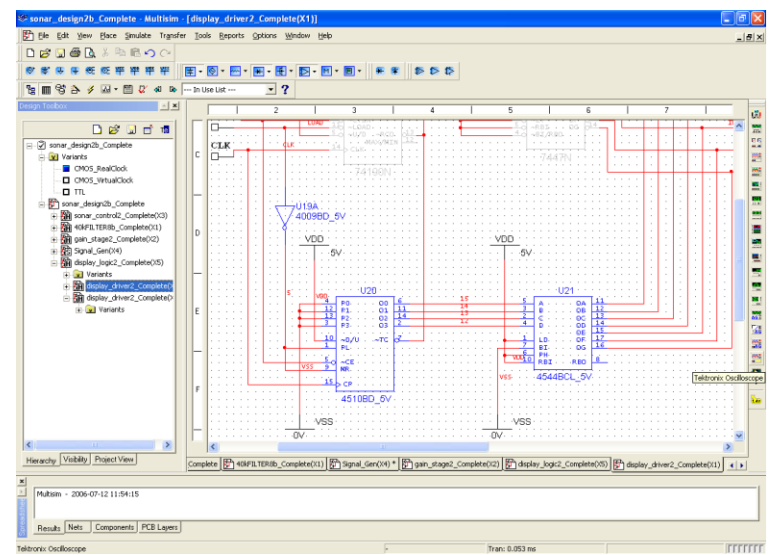

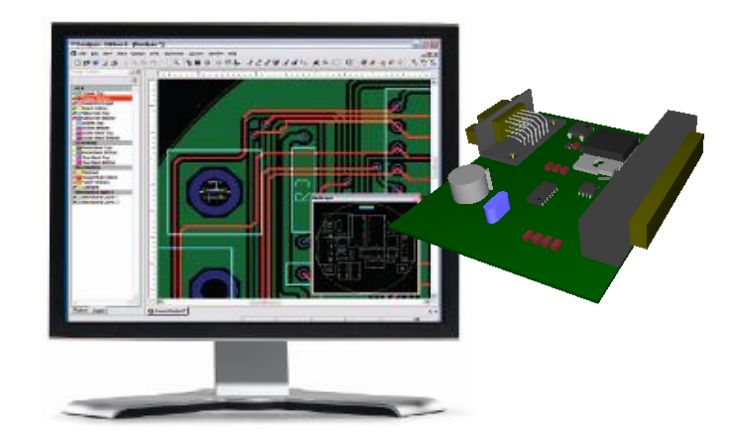

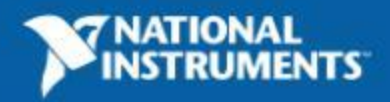

### What is SPICE? | Examples

Schematic Representation

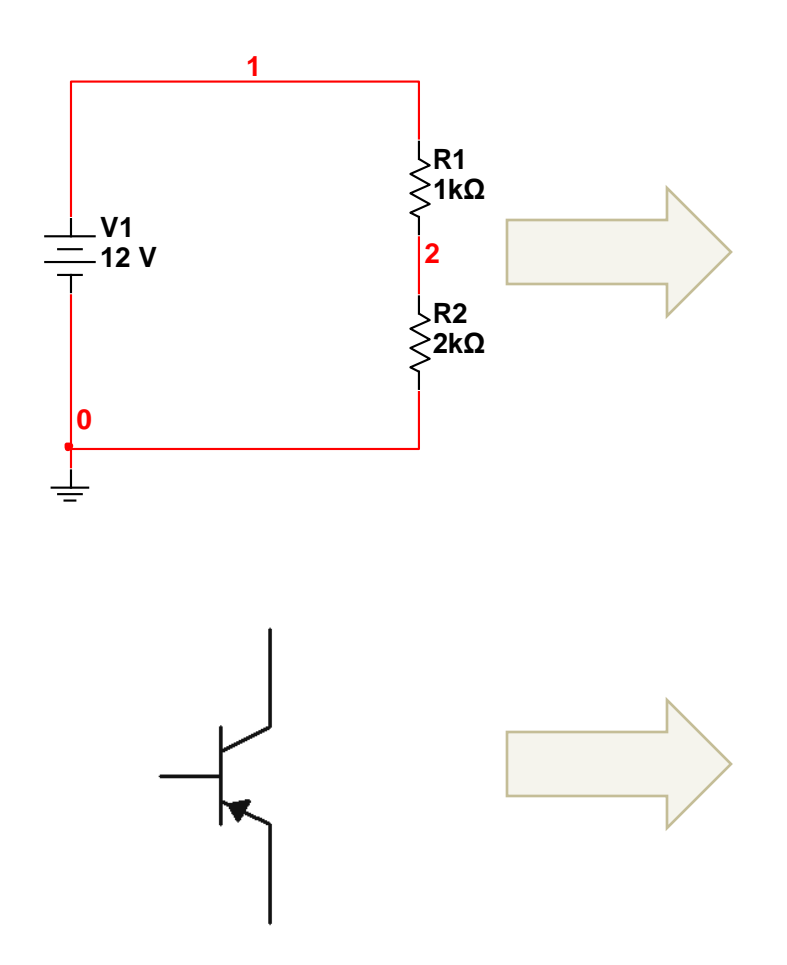

Equivalent SPICE Netlist

#### Example 1: Voltage divider netlist

\* Voltage Divider - comment vV1 1 0 12 rR1 1 2 1000 rR2 2 0 2000

#### Example 2: Subcircuit model

.subckt biplarjunctiontrans base collector emitter R1 base n100 200 C1 n100 emitter 1.000E-9 D1 n100 emitter DX e1 base n100 collector emitter 12.842917 R2 collector emitter 10 .MODEL DX D(IS=1e-15 RS=1)

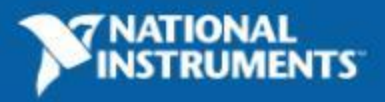

# **SPICE and Virtual Instrumentation**

#### **Simulation, Measurements and Automation**

- Bring Measurements inside of Multisim
  - Readily available instruments emulate a test lab
  - Custom LabVIEW instruments for everything else

#### Compare Simulation and Measurements

- Improve Design Process
- Troubleshoot and debug circuits

#### LabVIEW Multisim Connectivity Toolkit

- Multisim API Controls simulation
- Create Virtual DUT and test with LabVIEW\
- Run, pause, stop simulation
- Change components, view circuit
- Set input, view output

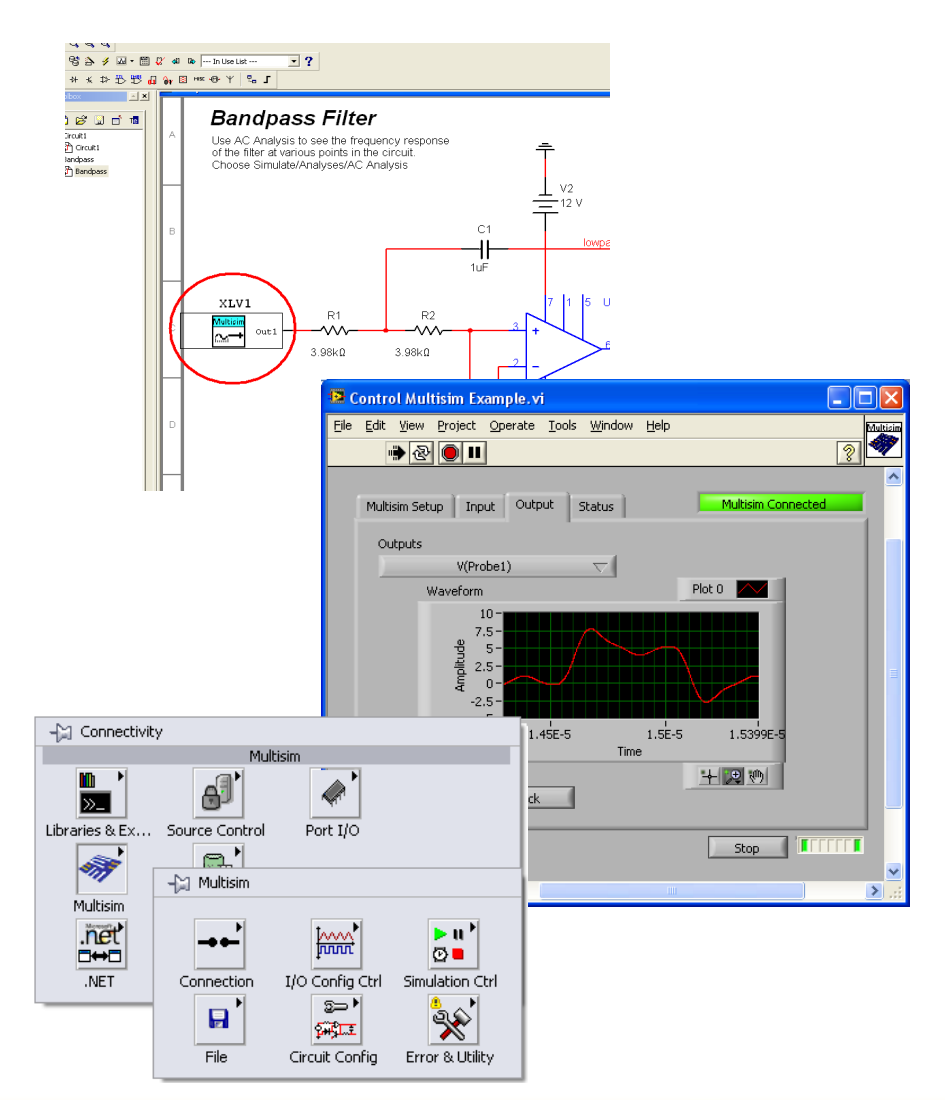

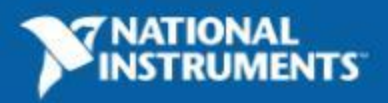

## Improving Analysis | Custom LabVIEW Instruments

- Define custom Measurements and Multisim analyses – in the simulation stage.
  - Fully leverage simulation
  - Advanced characterization
  - Analyses outside the realm of traditional SPICE analyses
- Instruments can be defined as input and/or output
- Instruments can import and export real signals to simulation
  - Built-in virtual prototype

ni.com

**Step 1** Design a circuit, simulate and analyze in Multisim

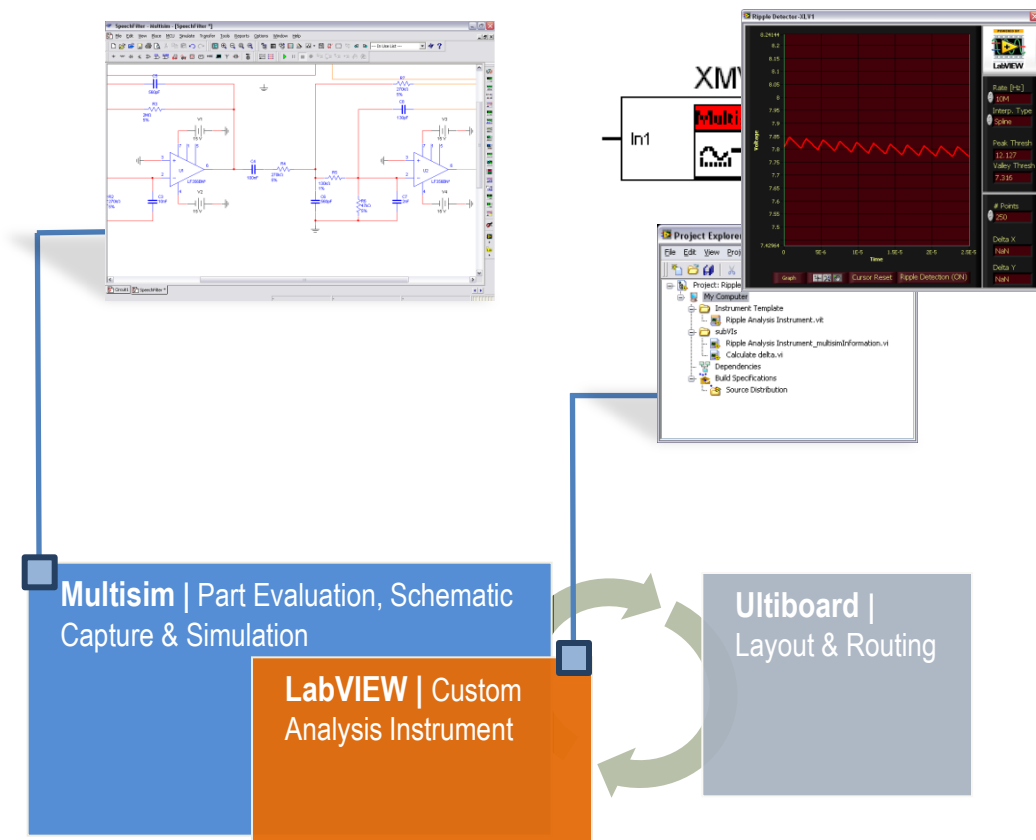

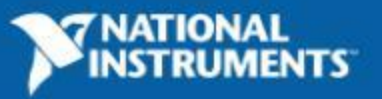

Step 2 Create custom instruments

in LabVIEW for simulation

6

# **Measurements in Multisim**

| Advanced Control Design<br>(,system ID, Control Design,<br>dynamic system simulation, etc)                                                                             |                                                                                                    | Order Analysis<br>(Order Tracking, Spectrum Selection,<br>Tachometer Processing, Waterfall,<br>Orbit / Polar Plots, Bode Plots, etc) |                                                                                                    |
|----------------------------------------------------------------------------------------------------|----------------------------------------------------------------------------------------------------|----------------------------------------------------------------------------------------------------|----------------------------------------------------------------------------------------------------|
| <b>Digital Filter Design</b><br>(FIR/ IIR Filter Design, Quantization,<br>Fixed-point Modeling/Simulation, etc)                                                        |                                                                                                    | Spectral Measurements<br>(Zoom FFT, Power-in-Band,<br>Adjacent Channel Power, etc)                                                   |                                                                                                    |
| Advanced Signal Processin<br>(Wavelets, Time-Series Analysis<br>Time-Frequency Analysis, etc)                                                                          | J Sound and Vibration<br>(Distortion, Octave Analysis, Swept Sine,<br>Freq Measurements, Transient,<br>S&V Level, Weighting, Waterfall Plot)                                                     | <b>Modulation</b><br>(Bit Error Rate, AWGN, Phase Noise,<br>Constellation Plots, Eye Diagrams, etc)                                  |                                                                                                    |
| Signal Processing<br>(Signal Gen, Windows,<br>Filters, Transforms, etc)                                                                                                | Mathematics<br>(Numerics, Linear Algebra, Curve Fit,<br>Prob/Stats, Optimization, Diff EQ, etc<br>Generator-XLV1<br>Pattern Type<br>Curt<br>Curt<br>Curt<br>Curt<br>Curt<br>Curt<br>Curt<br>Curt | Measurements<br>(Spectral, Tone Extraction, Pulse Params,<br>Timing/Transition, Amp/Levels, etc)                                     | Bandpass Filter<br>Use AC Analysis to see the frequency response<br>of the filter at various points in the circuit<br>Choose Simulate/Analyses/AC Analysis |
| () 2 56-7<br>() 20 Delay () 0<br>() 0<br>17<br>14<br>12<br>2<br>4<br>6<br>4<br>4<br>4<br>4<br>4<br>12<br>0<br>0<br>0<br>0<br>0<br>0<br>0<br>0<br>0<br>0<br>0<br>0<br>0 | ) Channels Topple<br>) Voldpat.tow<br>) 0 0 0 0<br>Repet: Data 0<br>0<br>0<br>0<br>0<br>0<br>0<br>0<br>0<br>0<br>0<br>0<br>0<br>0                                                                |                                                                                                    | XLV1<br>R1<br>R2<br>3.96kD<br>3.96kD<br>C2<br>1nF                                                                                                    |
|                                                                                                    |                                                                                                    |                                                                                                    | -7                                                                                                    |

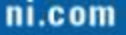

V2 <u>12</u> V2

⊥ v3 = <sup>12</sup> v

7 NATIONAL

lowpa

5 U

NTS

C1 ╢

1uF

C2 1nF

## Improving Simulation | Virtual Prototype

Step 1 Create a real signal and connect to LabVIEW

**Step 2** Save as signal to the LVM format and transfer to Multisim

**Step 3** Simulate in Multisim with a real signal

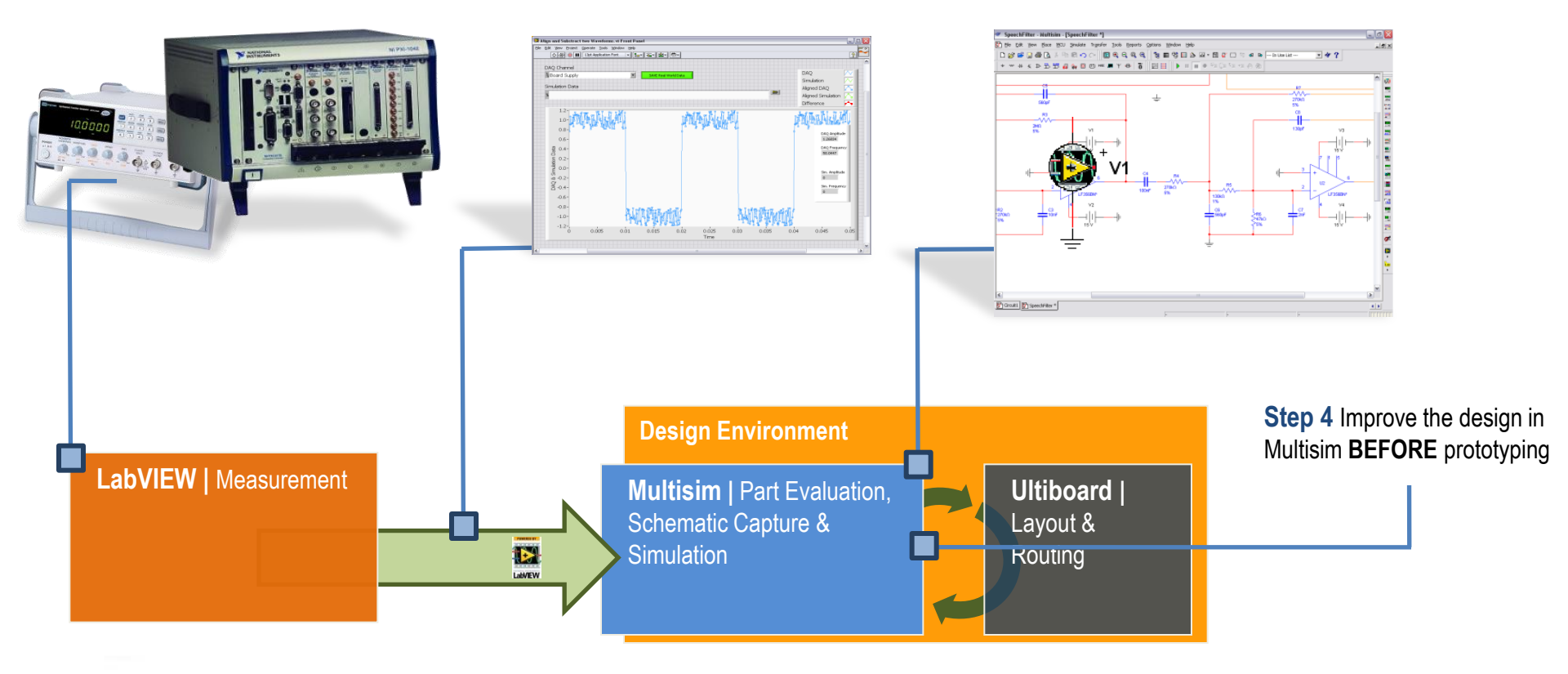

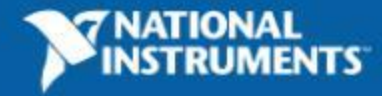

## **NI for Custom Designs**

- Customizing the NI Platform Products
  - RIO Products Series, cRIO, sbRIO
  - DAQ, Instruments
  - Products Can be Customized [Ex. Test Fixtures, Embedded Targets]
- Solution:
  - NI Multisim and NI Ultiboard provide an effective hardware design solution for customizing NI's embedded platforms
- Examples:
  - NI Connector Database
  - sbRIO Custom daugther card reference designs

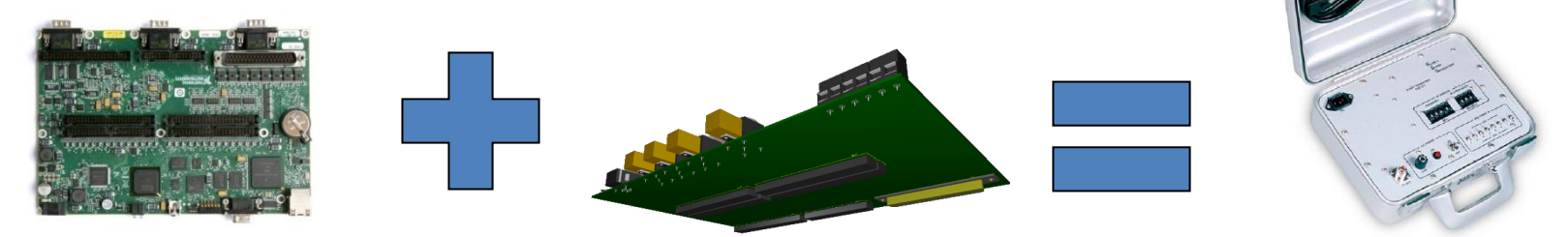

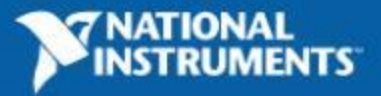

9

### Hardware Design References in Multisim

- Multisim and Ultiboard = Circuit Design Suite
  - Complete low cost and easy to use schematic and PCB layout tool
- NI SW and HW Connectivity
  - Multisim interface toolkit for LabVIEW
  - NI Connector Component Library
- Multisim Design Examples
  - sbRIO Daughter Card Architecture
  - cRIO Module & cRIO Accessories
  - Custom NI connector boards
  - DAQ Accessories & Test Fixtures

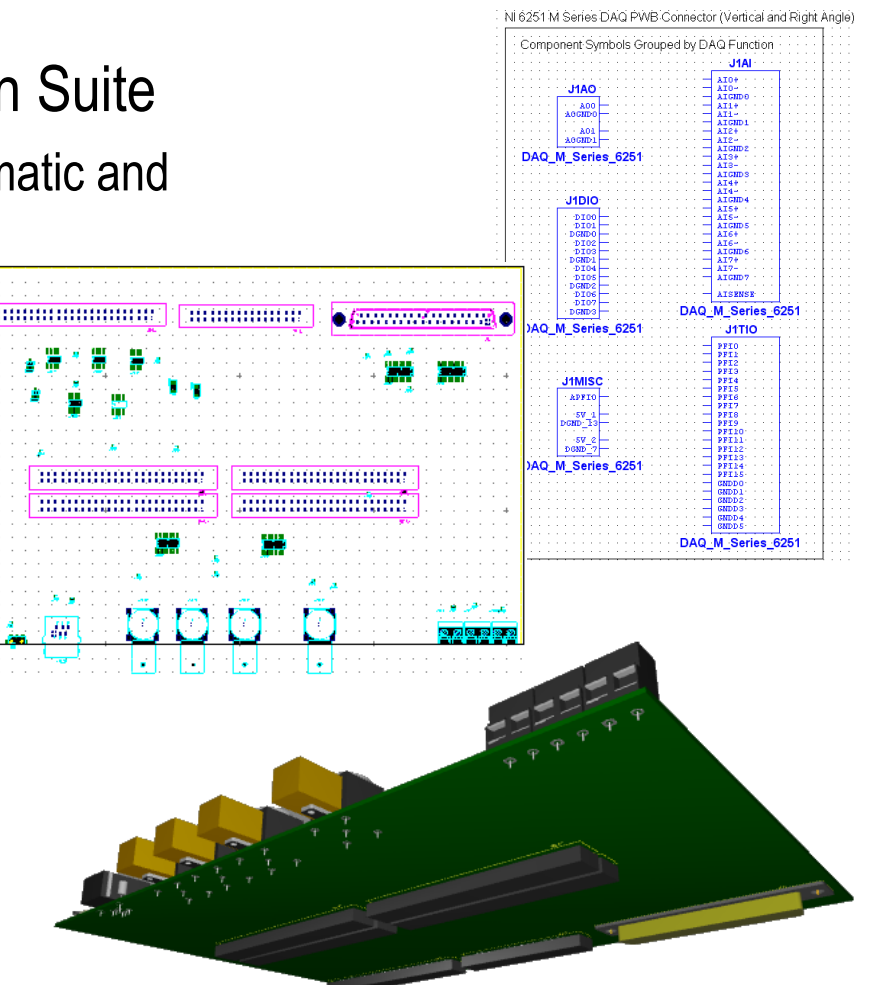

Ex: sbRIO Daughter Card Reference Design

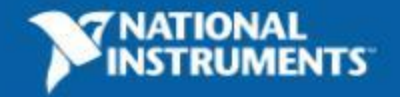

### Multisim | Recap

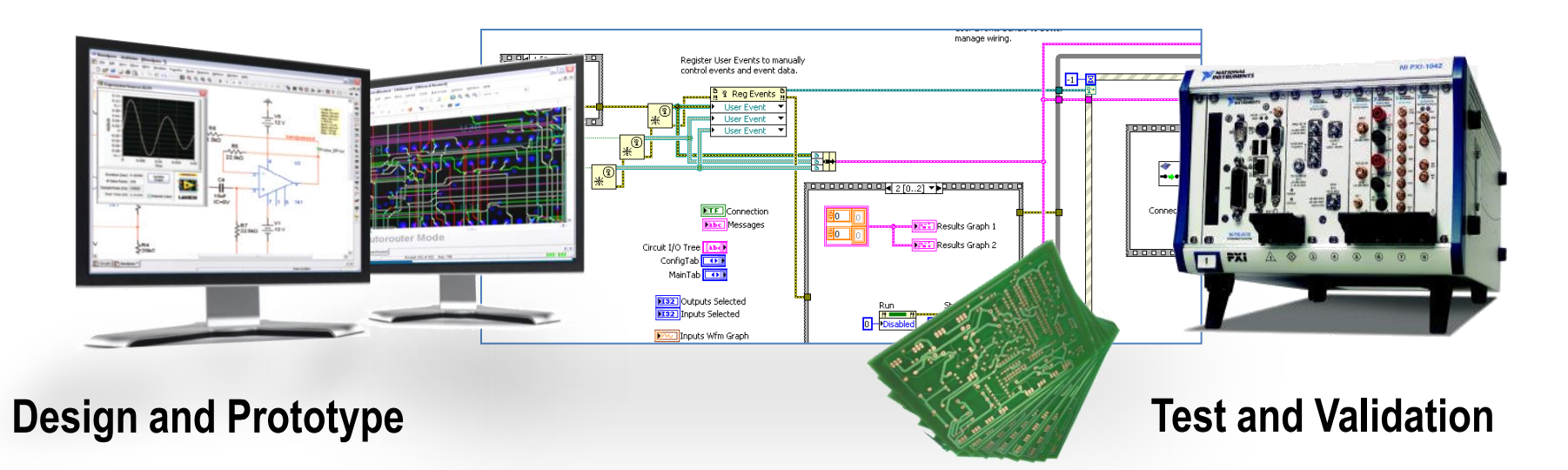

- Multisim is integrates *simulation and validation* with LabVIEW
- Improve design models by using *real measurements* with simulation
- Troubleshoot design errors through correlated simulation and measurements
- Programmatically automate and control Multisim with LabVIEW (Virtual DUT)
- Easily create custom NI interfaces and hybrid embedded platforms

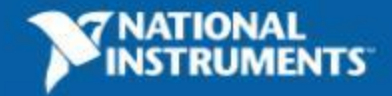

### NI Multisim | Where to Learn More

- For product information: ni.com/multisim
- Circuit Design Technical Library
  - SPICE Simulation fundamentals
  - Example Circuits
  - Custom LabVIEW Virtual Instruments
  - User Guides and Manuals
  - Interactive Discussion Forum
  - Support Page
- For product information call: 1.800.263.5552

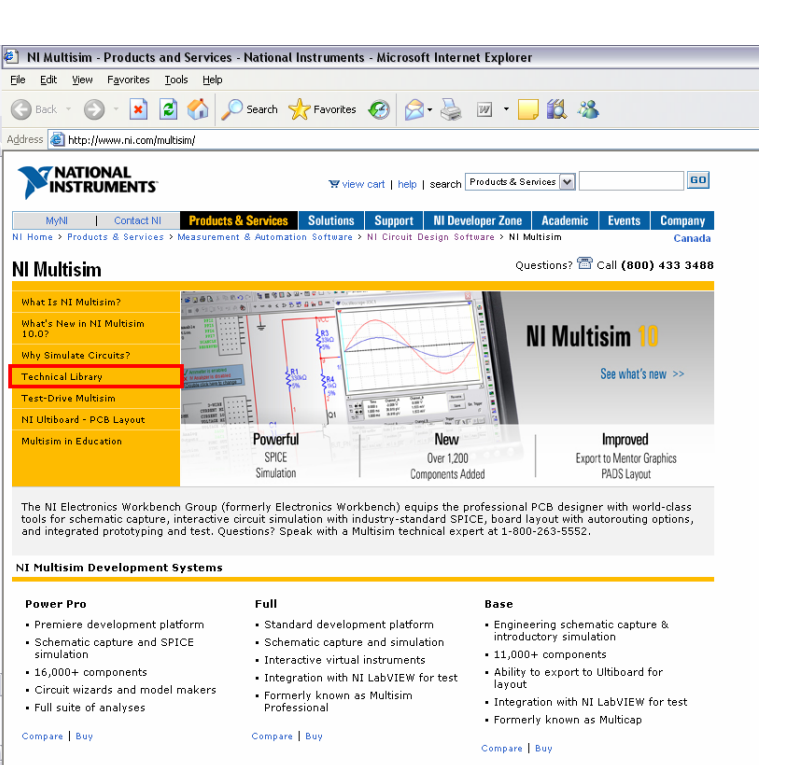

NATIONAL

INSTRUMENTS

ELECTRONICS WORKBENCH GROUP

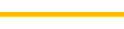

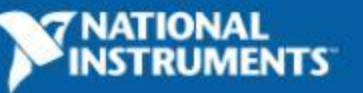

Highlights